## Guidance: Updating/Removing Duplicate Screen Entries in OMS

1. Go to the group screening summary report and find duplicate screen entries.

| Group Screening Summary Report                                                                                                    |                                                      |                                                  |                                                |                 |                        |  |  |  |
|----------------------------------------------------------------------------------------------------|------------------------------------------------------|--------------------------------------------------|------------------------------------------------|-----------------|------------------------|--|--|--|
| Report Options                                                                                                    |                                                      |                                                  |                                                |                 |                        |  |  |  |
| School/Class                                                                                                    | Curriculum Associates Test Account                   |                                                  |                                                |                 |                        |  |  |  |
| Start Date                                                                                                    | Screened After                                       | 31% 58% Within Normal Limits Above Gifted Cutoff |                                                |                 |                        |  |  |  |
| End Date                                                                                                    | Screened Before                                      | ed Before                                        |                                                |                 |                        |  |  |  |
| Gender                                                                                                    | Gender Built using Chart FX. Not for production use. |                                                  |                                                |                 |                        |  |  |  |
| Ethnicity                                                                                                    | Ethnicity/Race                                       | •                                                |                                                |                 |                        |  |  |  |
| Language                                                                                                    | Language                                             |                                                  |                                                |                 |                        |  |  |  |
| Free/Reduced Lunch                                                                                                    | Free/Reduced Lunch                                   | •                                                |                                                |                 |                        |  |  |  |
| unclick 'Include<br>only the most<br>recent' Find any student who has<br>multiple screens and go to<br>that child's profile page Export as CSV |                                                      |                                                  |                                                |                 |                        |  |  |  |
| Student Name 🔺 Stude                                                                                                    | ent ID School/Class                                  | Date Screened                                    | Core Assessment                                | Total Raw Score | Performance 🔺          |  |  |  |
| akashna lastakashna                                                                                                    | Gace Elem Class                                      | 9/4/2013                                         | Four-Year-Old Child Data Sheet                 | 20.0            | Below Delays<br>Cutoff |  |  |  |
| Tara Durace                                                                                                    | Grace District                                       | 7/17/2013                                        | Five-Year-Old Child/Kindergarten Data<br>Sheet | 18.0            | Below Delays<br>Cutoff |  |  |  |
| Tara Durace                                                                                                    | Grace District                                       | 7/23/2013                                        | Five-Year-Old Child/Kindergarten Data<br>Sheet | 14.0            | Below Delays<br>Cutoff |  |  |  |
| Tara Durace                                                                                                    | Grace District                                       | 7/4/2013                                         | Five-Year-Old Child/Kindergarten Data<br>Sheet | 9.0             | Below Delays<br>Cutoff |  |  |  |

2. Go to the student list page and find the student with duplicate screens and click on their name which will open the Student Profile page

| Welcome Jen Hoyda [Curriculum Associates Test Account] |                         |                          |         |                    | Support   Logout |
|--------------------------------------------------------|-------------------------|--------------------------|---------|--------------------|------------------|
| BRIGANCE Online Management System                      |                         |                          |         |                    |                  |
| My Students My Account                                 | Group Reports Res       | ources CA Customer       | Service |                    |                  |
| 💄 Student List 🕠                                       | 🔂 Add 🚽 Export          |                          |         |                    | i                |
| Filter: Search Name                                    | Select School/Class     | ▼ Sear                   | ch      |                    |                  |
| Name 🔺                                                 | ID# 🔺 Age 🔺 School/Clas | s 🔺 Date Last Assessed 🖌 | Actions |                    |                  |
| s                                                      | 5-0 ashley              | 9/20/2013                | 2 🔂     |                    |                  |
| e                                                      | 4-10 coolidge scl       | nool 9/20/2013           | 2 💿     |                    |                  |
| an                                                     | 1-0 coolidge scl        | nool 9/20/2013           | 2 🗖     |                    |                  |
| aa                                                     | 6-9 coolidge scl        | nool 9/20/2013           | 2 🗖     |                    |                  |
| Gra                                                    | 1-3 Grace Distri        | ct 7/20/2013             | 2 🔂     |                    |                  |
| Tara Durace                                            | 5-5 Grace Distri        | ct 8/15/2013             | 2 🔂     |                    |                  |
| p                                                      | 2-3 Grace Distri        | ct 9/24/2013             | 2 🔂     |                    |                  |
| gr <b>an and an and a</b> 1                            | 2-1 Grace Distri        | ct                       | 2 🔂     |                    |                  |
| same                                                   | 2-8 Tech Distric        | t 8/6/2013               | 2 🔂     |                    |                  |
| gr                                                     | 2-8 Grace Midd          | e 9/1/2013               | 2 🔁     |                    |                  |
| First   Previous   <b>1</b>   2   3   4   Nex          | t   Last                |                          |         | show active 💌 Show | 10 💌 Total: 37   |

- 3. Choose one of the screen entries and delete it. It is recommended to check each of the entries and make sure you have all the data. If each entry has only one part of the screen filled in (Core Assessment or Self-help & Social Emotional), you may have to input data into the screen entry that you're going to keep. Then, delete the extra entry.
- 4. Choose the remaining screen and update it with all the final data then click 'Submit' to recalculate the scores, if needed.

| Welcome Jen Hoyd                                                                  | Support   Logout                                    |                                                                                         |                                 |                                                                                      |                                |
|-----------------------------------------------------------------------------------|-----------------------------------------------------|-----------------------------------------------------------------------------------------|---------------------------------|--------------------------------------------------------------------------------------|--------------------------------|
| BRIGANCE                                                                          | Online Mana                                         | gement System                                                                           |                                 |                                                                                      |                                |
| My Students My                                                                    | Account Group Re                                    | ports Resources CA Custo                                                                | omer Servic                     |                                                                                      |                                |
| e                                                                                 | — Pro                                               | file Make sure the Da<br>Sheet is<br>"Submitted"                                        | ita                             | Make sure the Self-help &<br>Social Emotional Scales are<br>"Submitted"              | (i)                            |
| Student Profile                                                                   | Screens III Activity                                |                                                                                         |                                 |                                                                                      | Enter New Screening Data       |
| Student Information                                                               | Date of Screening                                   | Core Assessments                                                                        | Self-he                         | lp & Social Emotional Scales                                                         | Reports                        |
| Observations                                                                      | 7/01/2013                                           | Four-Year-Old Child Dita Sheet<br>Examiner: Jayashree Venkataraman<br>Status: Submitted | Self-help<br>Examine<br>Status: | and Social emotional Scales (3- to 7-Year-Old)<br>r: Jayasinee Venkataraman<br>Saved | Summary Report                 |
| Additional Assessment<br>Student Reports                                          | 2/15/2013                                           | Four-Year-Old Child Data Sheet<br>Examiner: Jayashree Venkataraman<br>Status: Submitted | Self-help<br>Examine<br>Status: | and Social-Emotional Scales (3- to 7-Year-Old)<br>r: Jayashree Venkataraman<br>Saved | Summary Report                 |
| If you have two scre<br>the one you want to<br>at the bottom of the<br>click Dele | ens, click on<br>o remove and<br>Data Sheet,<br>ete | RRICULUM ASSOCIATES   153 Rangewa                                                       | iv Road   Nor                   | th Billerica, MA   800-225-0248<br>118 Verbal Fluency and Articulation:              |                                |
|                                                                                   | $\mathbf{X}$                                        | Development                                                                             |                                 | 1. Uses sentences of at least th<br>words                                            | ree 📃 2. At least intelligible |
|                                                                                   | $\mathbf{X}$                                        | Total Raw Score:                                                                        |                                 |                                                                                      |                                |
|                                                                                   |                                                     | Notes/Observations:                                                                     |                                 |                                                                                      |                                |
|                                                                                   |                                                     | Delete                                                                                  |                                 | -                                                                                    |                                |
|                                                                                   |                                                     |                                                                                         |                                 |                                                                                      |                                |